## How To Create Your Own Art Book

1. Go to Lou's Zenfolio site, http://loumarinoff.zenfolio.com/

- Open any gallery by clicking on its cover photo.
- To open a collection of galleries, click on the collection's cover and then open any gallery as above.

2. Once you open a gallery, you have two choices:

- you can create an art book from selected photos in that galley
- or, you can select your own Favorites from that gallery, and combine them with your Favorites from other galleries to create a book.

3. If you want to create a book from selected photos in a gallery, just click on "Create a Book," and follow the steps. You're on your way! Now see step 8 below.

\_\_\_\_\_

4. If you want to create a book from your own selection of Favorites, select your Favorites by clicking on the heart at the upper left of each photo.

• you can create bas many selections of Favorites as you wish, and you can name the selections as you wish.

5. You will need at least 20 Favorite photos to create an art book.

- It is better to have very many Favorite photos to choose from.
- 6. When you're done selecting Favorites, click on "Edit My Selection" on the upper left.
  - This will open your gallery of selected photos.
- 7. Now click on "Create a Book", and have fun designing it, as in step 3 above.

\_\_\_\_\_

8. When you are happy with your book, you can "Add to Cart", then "Save and Close."

• You have not purchased the book at this stage.

9. Open the Shopping Cart and continue editing your book, or complete your purchase.

• you can choose your shipping method, and can send the book as a gift.